## MELSOFT MR Configurator2

# Installation Instructions

## **Before Using the Product**

Please read this document before use. Keep the document in a safe place for future reference. Make sure that the end users read the document For the precautions on using MR Configurator2, refer to the following manual

MR Configurator2 Installation Guide

### **∧** Notice

BKO-CB0804H02-AD(2411)

•Reprinting or reproducing the part or all of the contents of this document in any form for any purpose without the permission of Mitsubishi Electric Corporation is strictly forbidden

•Although we have made the utmost effort to follow the revisions of the software and hardware, in some cases, unsynchronized matter may occur.

•The information in this document may be subject to change without notice.

## Operating Environment

| Item                     |                 | Contents                                                                                                    |                                                            |  |
|--------------------------|-----------------|----------------------------------------------------------------------------------------------------|------------------------------------------------------------|--|
| Personal computer        |                 | A personal computer on which Windows <sup>®</sup> operates                                                                                                    |                                                            |  |
|                          | CPU             | Windows 11<br>2 or more cores on a compatible 64-bit processor or System on a Chip (SoC)                                                                                                    |                                                            |  |
|                          |                 | Other than Windows 11<br>Desktop PC: Intel <sup>®</sup> Celeron <sup>®</sup> Processor<br>Laptop PC : Intel <sup>®</sup> Pentium <sup>®</sup> M Processor                                                                                                    | 2.8 GHz or more recommended<br>1.7 GHz or more recommended |  |
|                          | Required memory | Windows 11<br>Windows <sup>®</sup> 64-bit edition                                                                                                    | 4 GB or more recommended                                   |  |
|                          |                 | Other than Windows 11<br>Windows <sup>®</sup> 64-bit edition<br>Windows <sup>®</sup> 32-bit edition                                                                                                    | 2 GB or more recommended<br>1 GB or more recommended       |  |
| Required hard disk space |                 | 1.5 GB or more                                                                                                    |                                                            |  |
| Disc drive               |                 | DVD-R compatible disc drive                                                                                                    |                                                            |  |
| Monitor                  |                 | 1024 x 768 resolution or higher                                                                                                    |                                                            |  |
| OS<br>(English version)  |                 | Microsoft® Windows® 11 Home  Microsoft® Windows® 11 Pro  Microsoft® Windows® 11 Enterprise  Microsoft® Windows® 11 Education  Microsoft® Windows® 10 Home  Microsoft® Windows® 10 Pro  Microsoft® Windows® 10 Enterprise  Microsoft® Windows® 10 Education  Microsoft® Windows® 10 Education  Microsoft® Windows® 10 IoT Enterprise 2019 LTSC (Note-1)  Microsoft® Windows® 10 IoT Enterprise 2016 LTSB (Note-1) |                                                            |  |
| Communication interface  |                 | RS-232 port, USB port, Ethernet port                                                                                                    |                                                            |  |

(Note-1):32-bit edition is not supported

· If .NET Framework 3.5 (including .NET 2.0 and 3.0) has been disabled, it is necessary to enable it.

Please use the product as "Standard User" or "Administrator"

- · If any of the following functions is used, this product may not operate normally:
  - · Start of application in Windows® compatible mode
    - Fast user switching
    - Remote desktop
    - Windows XP Mode
  - Windows Touch or Touch
  - Modern UI
  - Client Hyper-V
  - Tablet Mode
  - Virtual desktop
  - High Contrast Mode
  - Unified Write Filter
  - Text cursor indicator
- · The screens of this product may not operate normally in the following occasions

 The size of text and other items on the screen is other than 100% (96DPI, 9pt, etc.) For details, refer to the following manual

MR Configurator2 Installation Guide

· Changed the resolution of the screen during operating

· Multi-display is set

· Surrogate pair characters and environment dependent characters are not available

## Installation

### ■ Confirm before installation

- Log on to the personal computer as a user having the Administrator authority.
  Close all the applications running under Microsoff<sup>®</sup> Windows<sup>®</sup> Operating System before installation. If the product is installed while other applications are running, it may not operate normally
- 1. Insert the MELSOFT MR Configurator2 disc into the disc drive. Double-click the "setup.exe" on the disc

2. Select or enter the necessary information by following the on-screen instructions. (Note-1) (Note-1): Product ID is written on the "License certificate" included with the product. Enter the 12-digit number divided into 3 and 9 digits.

## Packing List

| Model name                                  | Product name                                                     | Quantity |
|---------------------------------------------|------------------------------------------------------------------|----------|
| SW1DND-MRC2-EC<br>(English version package) | MELSOFT MR Configurator2 product<br>(Site license product) DVD-R | 1        |
|                                             | Installation Instructions (This document)                        | 1        |
|                                             | End-user software license agreement                              | 1        |
|                                             | License Certificate                                              | 1        |

#### Acknowledgements

- · We do not guarantee those commercially available Microsoft® Windows® Operating System products that are introduced in this manual.
- This software's copyright is owned by Mitsubishi Electric Corporation.
- · By purchasing one license of this product, customers are granted permission to use the software without limitation on the number of computers or number of users, as long as they are within the same corporation or office.
- · This product (including manual) can be used under the Software License Agreement only.
- · We do not take any responsibilities for the consequences of operating this product (including manual).

## Uninstallation

Log on as an Administrator and uninstall MELSOFT MR Configurator2 from the control panel of Windows®

## Installing the USB driver

In order to communicate with a servo amplifier via USB, a USB driver needs to be installed. For a USB driver installation procedure, refer to the following manual. MR Configurator2 Installation Guide

Microsoft and Windows are registered trademarks or trademarks of Microsoft Corporation in the United States and other countries.

Intel, Pentium, and Celeron are registered trademarks or trademarks of Intel Corporation in the United States and other countries

Generally, the company names, system names and product names, etc. mentioned herein are egistered trademarks or trademarks of their respective companies The trademark symbols (<sup>™</sup>, <sup>®</sup>) mentioned herein may be unspecified.